## Wie entsperre ich mein Online-Banking am Geldautomaten?

## So gehen Sie vor:

- 1. Sparkassen-Card einstecken
- 2. "Service-Funktion" auswählen
- 3. "Online-Banking PIN ändern" oben links anwählen
- 4. Sparkassen-Card PIN eingeben
- 5. PIN Eingabe "bestätigen"

## Sie haben mehrere Online-Banking-Verträge auf Ihren Namen?

- 1. Wählen Sie den betroffen Zugang aus.
- Vergeben Sie sich eine neue Start-PIN fürs Online-Banking. Ihr gesperrter Vertrag wird dabei automatisch entsperrt.

## Wie fordere ich eine neue PIN an? - So geht's:

- 1. Neue Start-PIN fürs Online-Banking eingeben.
- 2. Zur Kontrolle wiederholen Sie bitte die Eingabe der neuen Start-PIN.

Im Anschluss wird Ihnen der Vorgang bestätigt - Sie können Ihr Online-Banking wieder nutzen.

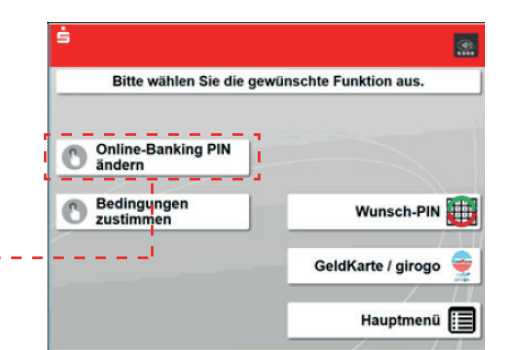

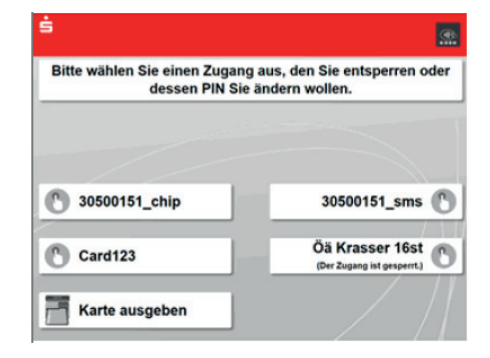

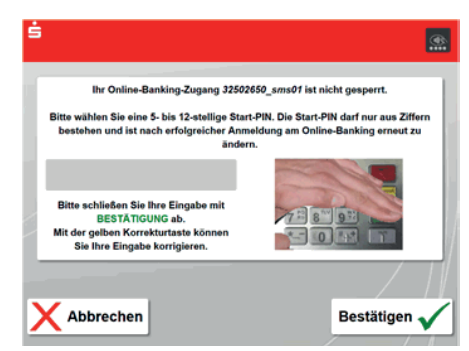

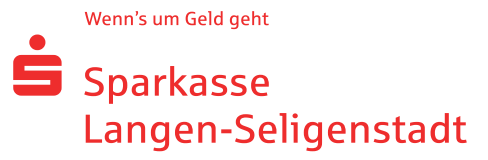